## Выдача градостроительного плана земельного участка через Госуслуги: пошаговая инструкция

Подать заявление о выдаче градостроительного плана земельного участка можно не выходя из дома. Если вы воспользуетесь порталом Госуслуг, то сможете за 10 минут подать заявление в электронном виде, указав в нём кадастровый номер земельного участка и наименование объекта капитального строительства, который планируете строить или реконструировать.

1. Зарегистрируйтесь на портале Госуслуги (gosuslugi.ru). Авторизуйтесь

| госуслуги               | Куда ещё можно войти ( |
|-------------------------|------------------------|
| Телефон / Email / СНИЛС | паролем от Госуслуг?   |
| Введите логин           |                        |
| Пароль                  |                        |
| Восстановить            |                        |
| Войти                   |                        |
| Войти другим способом   |                        |
| Эл. подпись             |                        |
| Не удаётся войти?       |                        |
|                         |                        |

2. В строке поиска введите: «Градостроительный план»

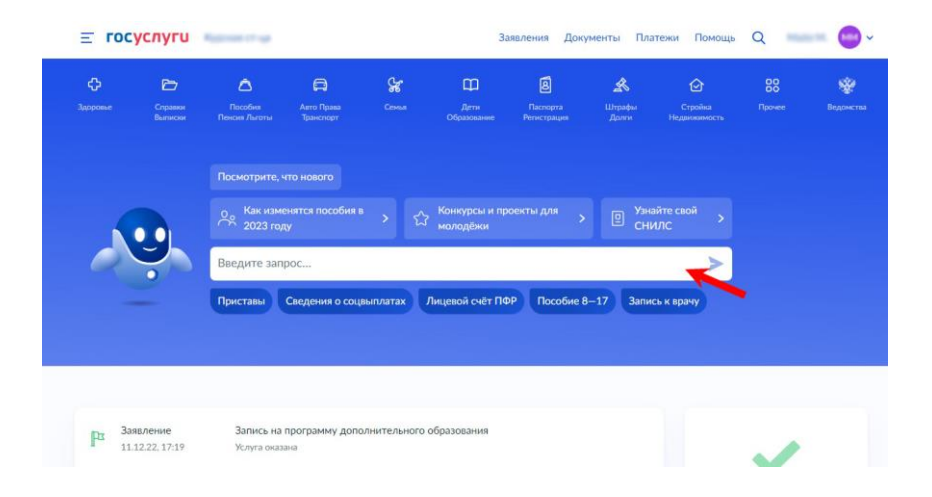

3. Кликните на предлагаемый результат запроса

| <b>≡ госуслуги</b> | Second Color                                                | Заявления          | Документы          | Платежи    | Помощь | ۹ (          | • |
|--------------------|-------------------------------------------------------------|--------------------|--------------------|------------|--------|--------------|---|
|                    | Not yours, encounty to result                               | •                  |                    |            |        | Старый поиск | × |
|                    | Name operation of the approximate the second                | •                  |                    |            |        |              |   |
|                    |                                                             |                    |                    | engana a a | -      |              |   |
|                    | 24 м                                                        | ая 2022            |                    |            |        |              |   |
|                    | But the every parameters to represe a surveyor.             | 100 strapping      |                    |            |        |              |   |
|                    |                                                             | -                  | dave buildings     |            | 10101  |              |   |
|                    | 10 октя                                                     | ября 2022          |                    |            |        |              |   |
|                    | Barr was a sound a                                          |                    |                    |            |        |              |   |
|                    | Regio proprieto e reportencias abario os<br>reportencias    |                    | ۲                  |            |        |              |   |
|                    |                                                             | saline forger tone | Management Science |            |        |              |   |
|                    | 26 октя                                                     | ября 2022          |                    |            |        |              |   |
|                    | Вот что я нашёл                                             |                    |                    |            |        |              |   |
|                    | Reprint property and provide and an exception of            |                    |                    |            |        |              |   |
|                    |                                                             |                    |                    |            |        |              |   |
|                    |                                                             |                    |                    |            |        |              |   |
|                    | But she a sarry trangements, the activese on travilies a sp |                    |                    |            |        |              |   |
|                    | Что вас интересует?                                         |                    |                    |            |        |              |   |
|                    | Градостроительный план земельного участка                   | _                  |                    |            |        |              |   |
| -                  | градостроительный план                                      |                    |                    |            | > 4    |              |   |

4. Нажмите на кнопку «Создать новое заявление»

|                                                                                              |                                        | <br>- * |
|----------------------------------------------------------------------------------------------|----------------------------------------|---------|
|                                                                                              |                                        |         |
| У вас есть черновики заявления<br>Выберите черновик для редактирования или создайте новое за | явление                                |         |
| M0323628773                                                                                  | >                                      |         |
| Создать новое заявление                                                                      | `````````````````````````````````````` |         |

## 5. Нажмите кнопку «Начать»

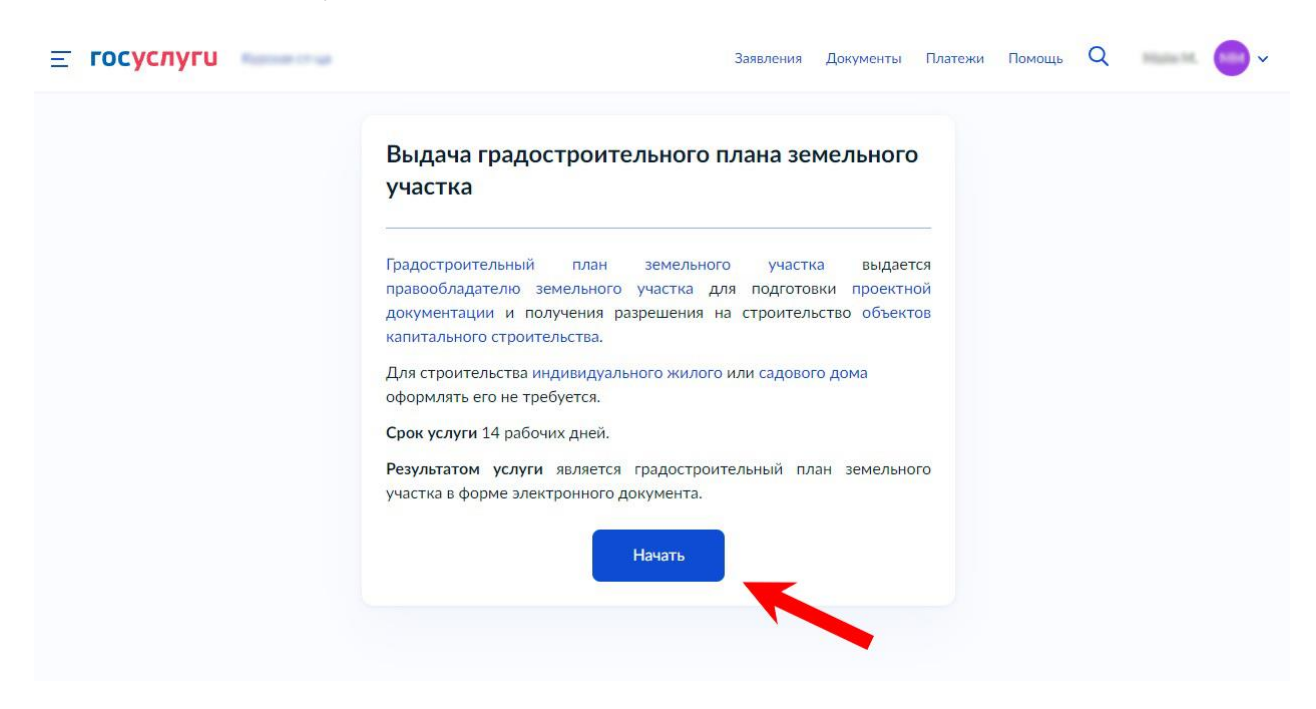

6. Далее выберите вкладку «Выдача градостроительного плана земельного участка»

| <b>≡ госуслуги</b> | Заявления Докуме                                                               | анты | Платежи | Помощь | Q | *** | • |
|--------------------|--------------------------------------------------------------------------------|------|---------|--------|---|-----|---|
|                    | < Назад<br>Цель обращения                                                      |      |         |        |   |     |   |
|                    | Выдача градостроительного плана земельного участка                             | >    |         |        |   |     |   |
|                    | Исправление технической ошибки в градостроительном плане<br>земельного участка | >    |         |        |   |     |   |
|                    | Получение дубликата градостроительного плана земельного<br>участка             | >    |         |        |   |     |   |
|                    |                                                                                |      |         |        |   |     |   |

## 7. Отметьте, кем вы являетесь

| <b>≡ госуслуги</b> |                            | Заявления | Документы | Платежи | Помощь | Q | **** | 0 | ~ |
|--------------------|----------------------------|-----------|-----------|---------|--------|---|------|---|---|
|                    | < Назад                    |           |           |         |        |   |      |   |   |
|                    | Кто обращается за услугой? |           |           |         |        |   |      |   |   |
|                    | Заявитель                  |           |           |         |        |   |      |   |   |
|                    | Представитель              |           |           |         |        |   |      |   |   |

8. Убедитесь, что ваши данные заполнены правильно. При необходимости откорректируйте данные кнопками «Изменить», «Редактировать», «Уточнить адрес»

| с Назад                                                                                                    | < Hasag                                                                                                    |
|----------------------------------------------------------------------------------------------------|----------------------------------------------------------------------------------------------------|
| Сведения о заявителе                                                                                                    | Контактный телефон заявителя                                                                                                    |
| Number of the Second                                                                                                    | Контактный телефон                                                                                                    |
| Дата рождения                                                                                                    |                                                                                                    |
| Decover researching Drb                                                                                                    | 2 Редактировать                                                                                                    |
| Серин и номер                                                                                                    |                                                                                                    |
| 110 1000                                                                                                    | Benero                                                                                                    |
| Дата выдачы                                                                                                    |                                                                                                    |
| Кем выдан                                                                                                    |                                                                                                    |
| directed fraction on Compensationers, special digeners palment                                                                                                    |                                                                                                    |
| Код подразделения                                                                                                    |                                                                                                    |
|                                                                                                    |                                                                                                    |
| Изменять                                                                                                    |                                                                                                    |
| Bepro .                                                                                                    |                                                                                                    |
| ликони Динисти Полли Полли Q —<br>С Нама                                                                                                    | от с госуслуги заемон даумени Полем<br>С Нажд<br>Алекса социсторија с нажи                                                                                                    |
| аничения Дининостия Плитения Плитения Q и<br>С Назад<br>Электронная почта заявителя                                                                                                    | <ul> <li>Тосуслуги</li> <li>Занини Даумени Полям</li> <li>Чиха</li> <li>Адрес регистрации заявителя</li> </ul>                                                                                                    |
| аноления Дерикоти Линтен Линена Q (<br>К Наца,<br>Электронная почта заявителя<br>Запетронная почта                                                                                                    | <ul> <li>С росуслуги</li> <li>С Наха</li> <li>С Наха</li> <li>Адрес регистрации заявителя</li> </ul>                                                                                                    |
| алерения Дариенти Полтан Понеца Q<br>< Назад<br>Электронная почта заявителя<br>Заперения почта:                                                                                                    | <ul> <li>С ГОСУСЛУГИ</li> <li>Завение Доумение Полем</li> <li>С Ножд</li> <li>Адрес регистрации заявителя</li> </ul>                                                                                                    |
| С Назад<br>Электронная почта заявнителя<br>Электронная почта заявнителя<br>упектронная почта заявнителя                                                                                                    | С С ГОСУСЛУГИ Завения Даумени Полек<br>С Наха<br>Адрес регистрации заявителя<br>Адрес<br>Э Торина даре                                                                                                    |
| С Назад<br>С Назад<br>Электронная почта заявнителя<br>Электронная почта заявнителя<br>С Разантировать                                                                                                    | С С ГОСУСЛУГИ Зание Даунение Полого<br>С Нама<br>Адрес регистрации заявителя<br>Адрес<br>3 Точнов даря<br>1 Точнов даря<br>— Нег даря )<br>— Нег даря )<br>— Нег даряри.                                                                                                    |
| Параторона поля<br>С Наца<br>Власстронная поляз заявителя<br>Власстронная поляз заявителя<br>С Редактороная<br>Вроро                                                                                                    | ► ССУСЛУГИ 2000000 Силона С Нака Адрес регистрации заявителя Адрес регистрации заявителя 1 Уточна зада 1 Уточна зада 1 Уточ                                                                                                    |
| С Наца<br>С Наца<br>Электронная почта заявителя<br>С Маца<br>С марание почта заявителя<br>С марание почта заявителя<br>С марание почта заявителя<br>С марание почта заявителя<br>С марание почта заявителя<br>С марание почта заявителя<br>С марание почта заявителя<br>С марание почта заявителя                                                                                                    | От сосуслуги закон детенно полно полно п<br>Полно полно полно полно полно полно полно полно полно полно полно полно полно полно полно полно полно полно полно полно полно полно полно полно полно полно полно полно полно полно полно полно по<br>Полно полно полно полно полно полно полно полно полно полно полно полно полно полно полно полно полно полно полно полно полно полно полно полно полно полно полно полно полно полно полно полно полно полно полно полно полно полно полно полно полно полно полно полно полно полно полно полно полно полно<br>Полно полно полно полно полно полно полно полно полно полно полно полно полно полно полно полно полно полно полно полно полно полно полно полно полно полно полно полно полно полно полно полно полно полно полно полно полно полно полно |
| С Наза<br>С Наза<br>Электронная почта заявителя<br>С Наза<br>Редактроная почта<br>С редактроная на<br>С редактроная на<br>С редак<br>С редактроная на<br>С редактроная на<br>С редактроная на<br>С | C E FOCYCRYFU<br>C Haxa<br>C Haxa<br>Agree<br>C Haxa<br>Agree<br>C Haxa<br>S Yowm, sage<br>C Her agor (C) Her sageringsi<br>Mer sageringsi                                                                                                    |
| Прос<br>2 месяно Лонико Q<br>С Нозд<br>Электровная почта заявителя<br>С Процаторовая почта<br>С Процаторовая почта<br>С Процаторова<br>С Процаторовая почта<br>С Процаторова<br>С Процаторовая почта<br>С Процаторовая почта<br>С Процаторовая почта<br>С Процаторовая почта<br>С Процаторова<br>С Процаторовая почта<br>С Процаторова<br>С Процаторова<br>С Процаторова<br>С Процаторова<br>С Процаторова<br>С Процаторова<br>С Процаторова<br>С Проца<br>С Проца<br>С Проца<br>С Проца<br>С Проца<br>С Проц                              | CONTROL CONTROL CONTRO     |
|                                                                                                    |                                                                                                    |
| C Research       Research       Research       C       Research       C       Research       Research       C       Research       Research       Rese                                                                                                    | C COUNTY OF COUNTY OF COUN     |
| Alexandre (Leave (Leaver))  Alexandre (Leaver)  Alexandre (Leaver                                                                                                    | CONTRACTOR OF CONTRACTOR OF CO     |

9. Далее выбираем вкладку «Не предназначен» если земельный участок не предназначен для размещения объектов федерального, регионального или местного значения

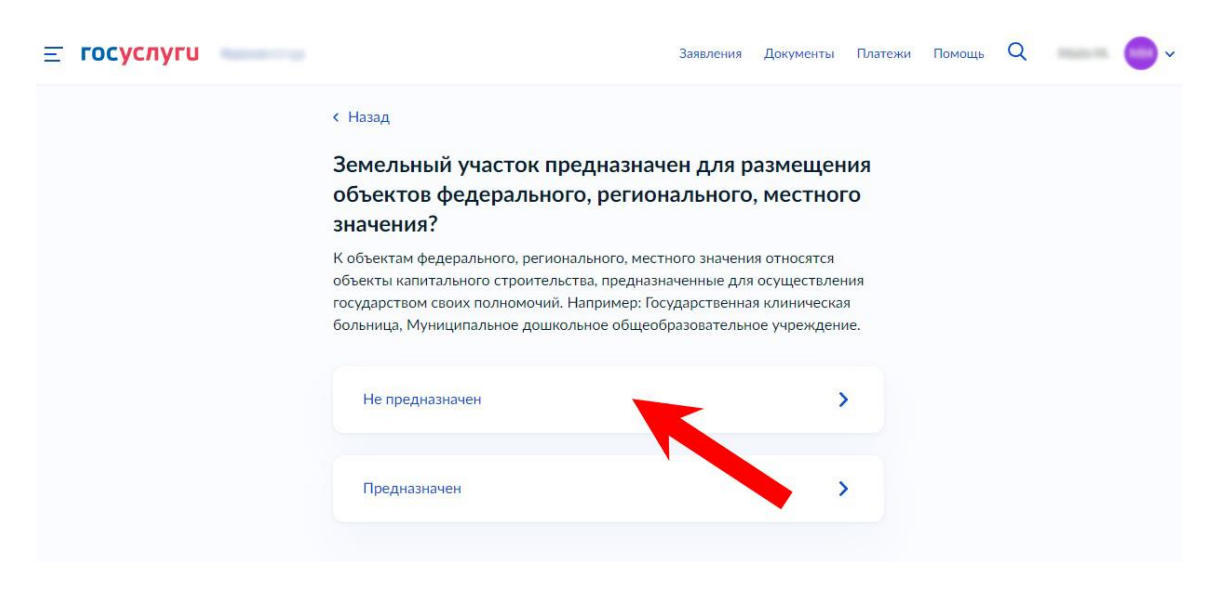

10. Нажимаем вкладку «Право зарегистрировано в ЕГРН»

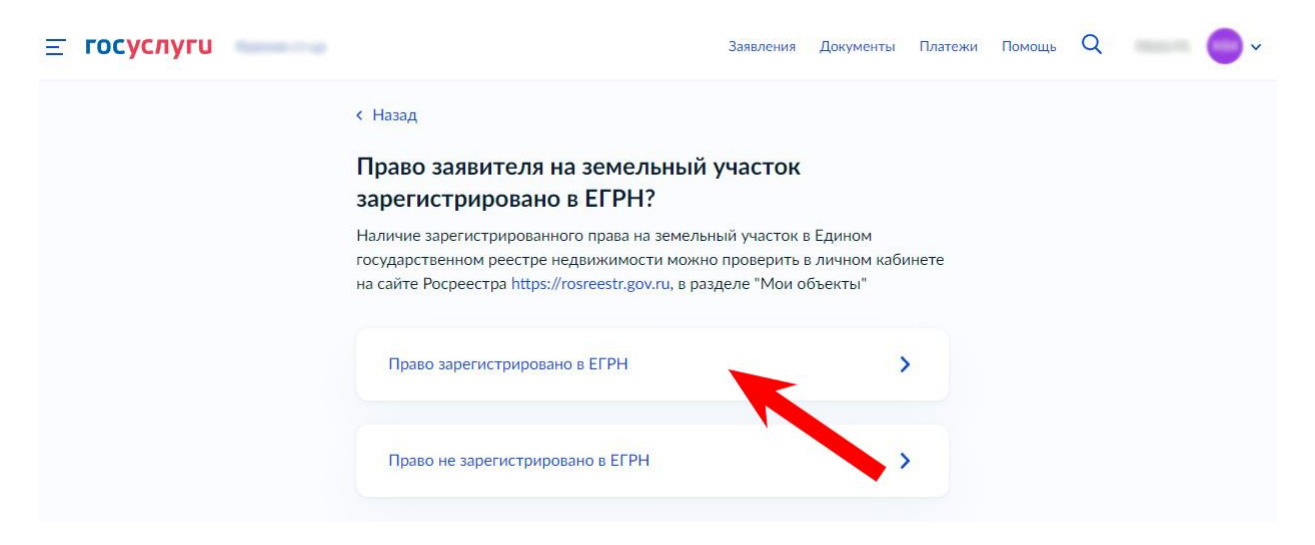

11. Водим кадастровый номер земельного участка на котором планируется строительство или реконструкция

| <b>≡ госуслуги</b> | Зая                                                                                                    | явления Документы                                      | Платежи | Помощь | Q | • |
|--------------------|----------------------------------------------------------------------------------------------------|--------------------------------------------------------|---------|--------|---|---|
|                    | < Назад<br>Сведения о земельном участке                                                                                                    |                                                        |         |        |   |   |
|                    | Кадастровый номер земельного участка 26:36:123456;123                                                                                                    | ×                                                      |         |        |   |   |
|                    | Кадастровый номер земельного участка можно уз<br>условному номеру, на сайте Росреестра https://ros<br>посредством сервиса «Справочная информация по<br>недвижимости в режиме online» | знать, в том числе по<br>sreestr.gov.ru,<br>о объектам |         |        |   |   |
|                    | Далее                                                                                                    |                                                        |         |        |   |   |

12. Укажите, что вы планируете строить

| <b>≡ госуслуги</b> | Report of the | Заявления Документы Платежи Помощь Q 🔷 🔷 🗸                                                                                                    |
|--------------------|---------------|----------------------------------------------------------------------------------------------------|
|                    |               | К Назад                                                                                                    |
|                    |               | Цель использования земельного участка                                                                                                    |
|                    |               | Укажите, что вы планируете строить. Например, Торговый центр. Данная<br>информация будет использована для определения нагрузки возможных точек<br>подключения объекта капитального строительства к сетям инженерно-<br>технического обеспечения. |
|                    |               | Цель                                                                                                    |
|                    |               | Магазин                                                                                                    |
|                    |               | 7 / 2000                                                                                                    |
|                    |               | Далее                                                                                                    |
|                    |               |                                                                                                    |

13. Выбираем подразделение, где может быть получена услуга. Кликаем на синий флажок на карте или на вкладке слева выбираем подходящую администрацию и кликаем на нее.

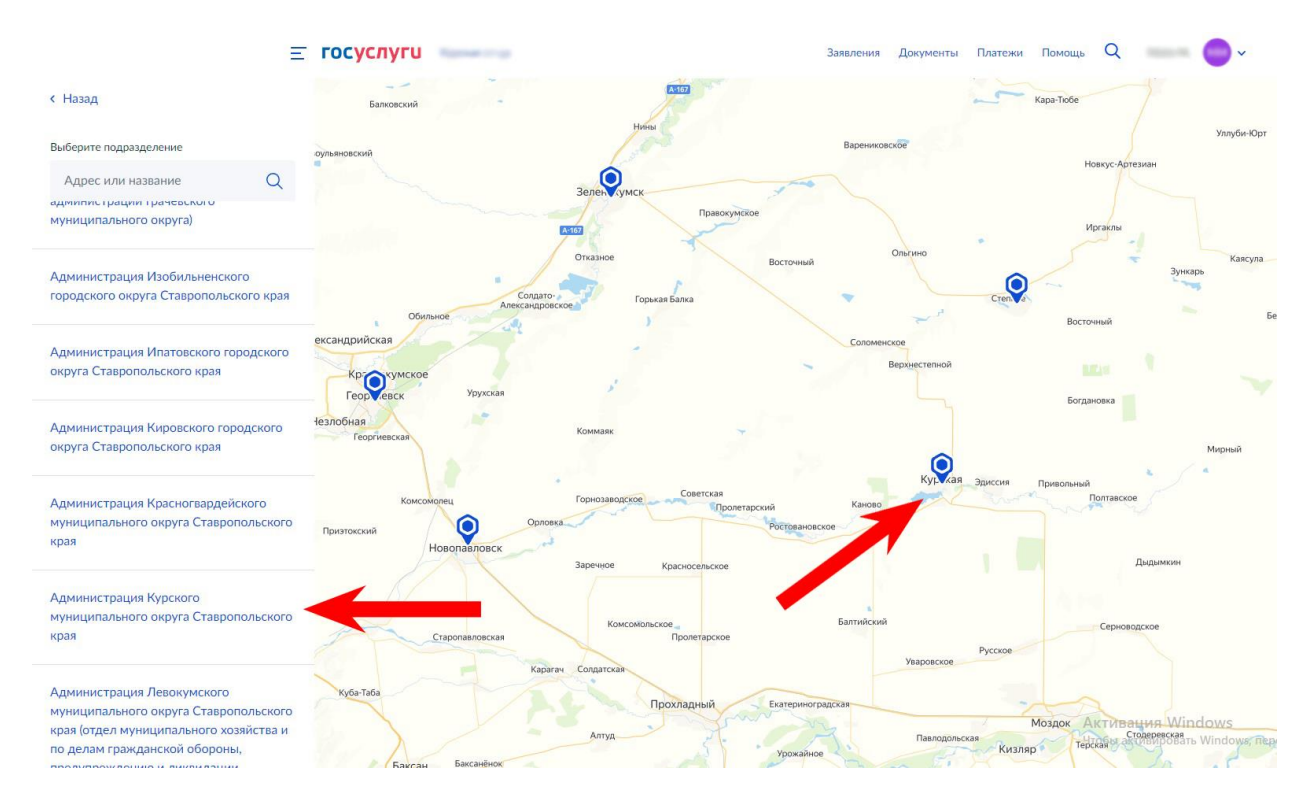

## 14. Нажимаем на кнопку «Выбрать»

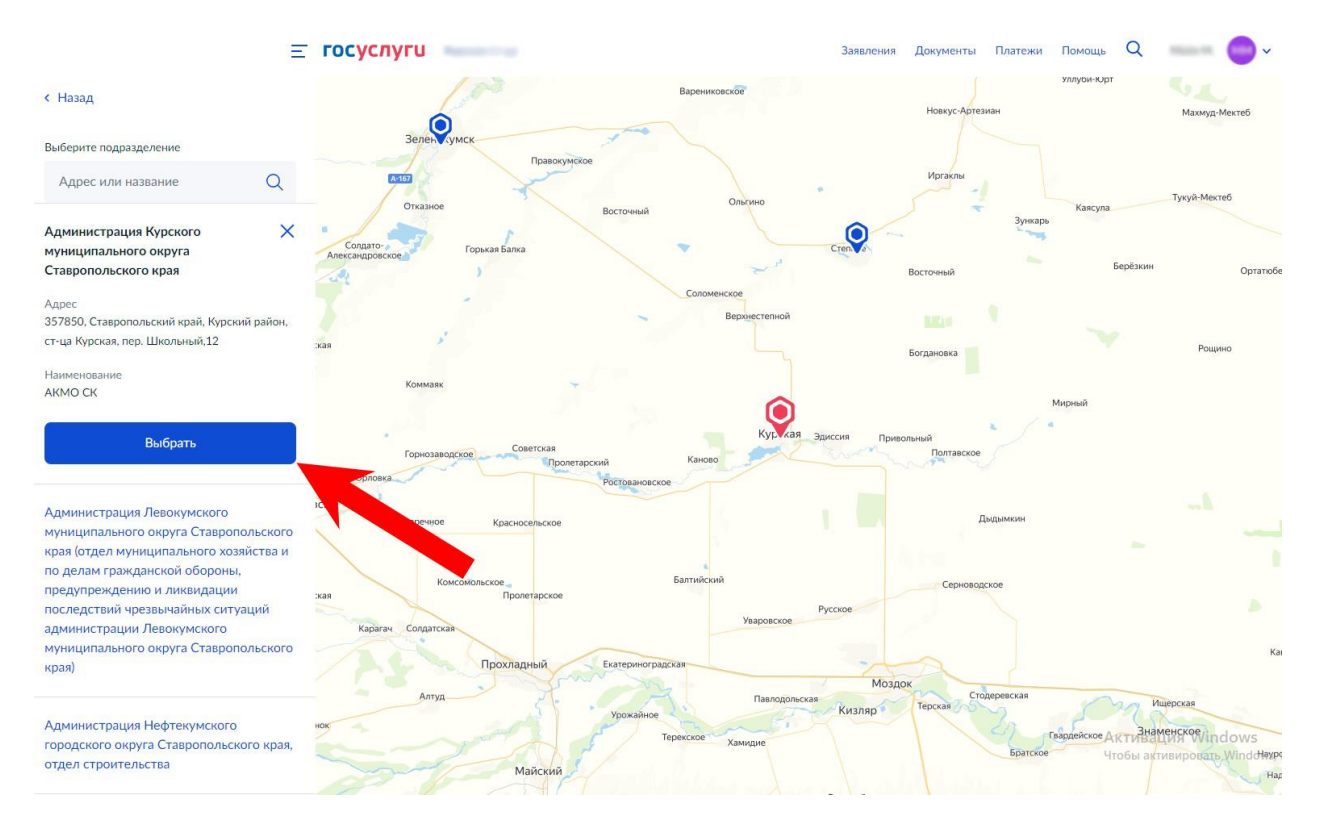

15. Выбираем способ получения результата услуги, нажимаем на кнопку «Подать заявление»

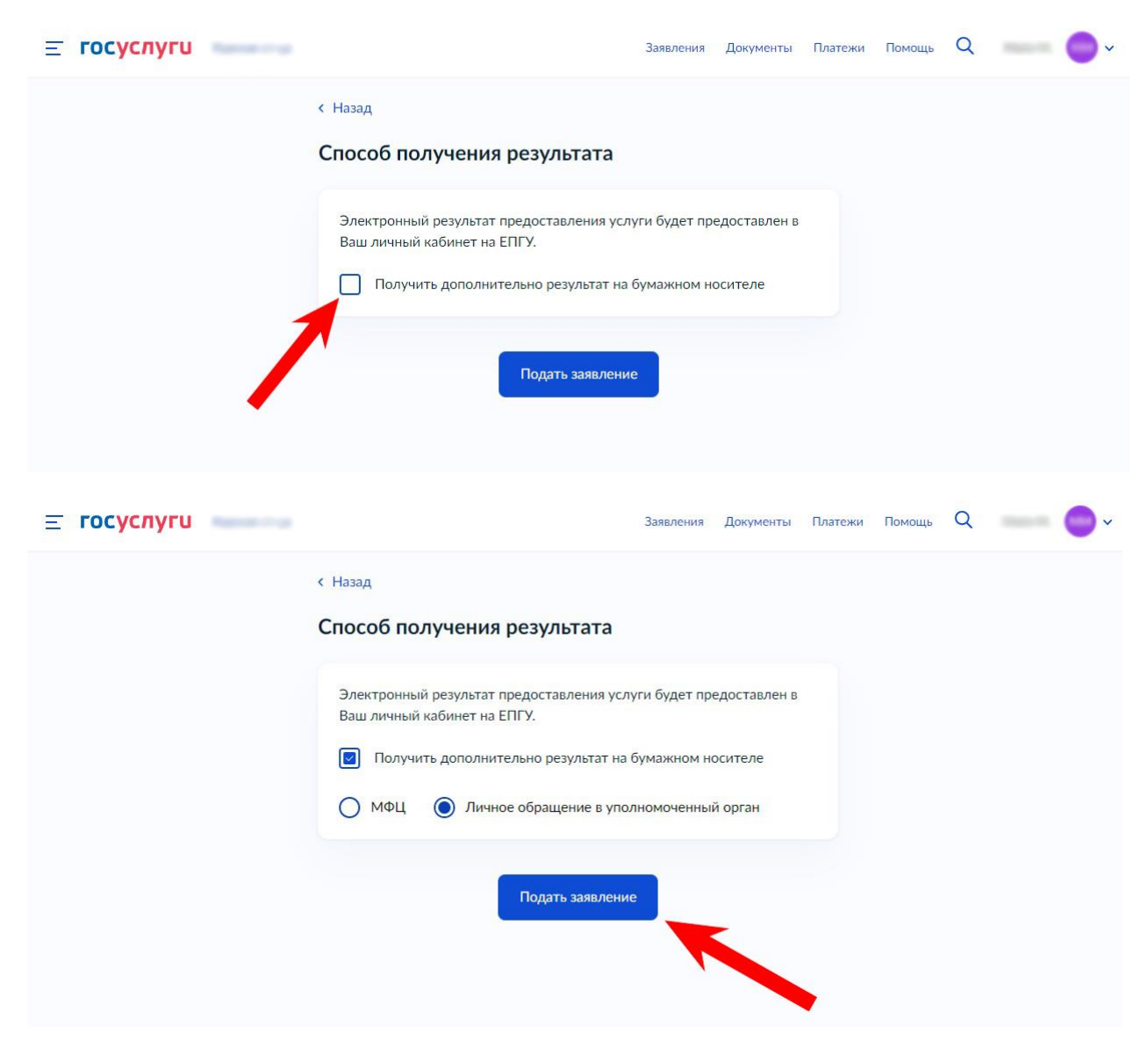